# USER GUIDE FOR: BODY PIERCING STUDIO – INITIAL ONLINE APPLICATION

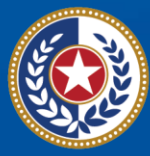

TEXAS Health and Human Services

Texas Department of State Health Services

## Contents

|     | troduction                                                                                                    | 1                             |
|-----|----------------------------------------------------------------------------------------------------|-------------------------------|
|     | Purpose                                                                                                    | 1                             |
|     | Definitions                                                                                                    | 1                             |
|     | Overview                                                                                                    | 1                             |
|     | Requirements                                                                                                    | 1                             |
|     | Rules about Refunds and Credits                                                                                                    | 2                             |
|     | Additional Information                                                                                                    | 2                             |
| Ini | itial License Application                                                                                                    | 3                             |
|     | Getting Started                                                                                                    | 3                             |
|     |                                                                                                    |                               |
|     | Change your DSHS online Password                                                                                                    | 6                             |
|     | Change your DSHS online Password<br>Initial Onboarding required information                                                                                       | 6<br>7                        |
|     | Change your DSHS online Password<br>Initial Onboarding required information<br>Apply for your License                                                             | 6<br>7<br>8                   |
|     | Change your DSHS online Password<br>Initial Onboarding required information<br>Apply for your License<br>Pay for your License                                     | 6<br>7<br>8                   |
|     | Change your DSHS online Password<br>Initial Onboarding required information<br>Apply for your License<br>Pay for your License                                     | 6<br>7<br>8<br>18<br>22       |
|     | Change your DSHS online Password<br>Initial Onboarding required information<br>Apply for your License<br>Pay for your License<br>Application Status<br>Resources. | 6<br>7<br>8<br>18<br>22<br>23 |

Last revised: 5/15/2024

# Introduction

#### **Purpose**

This user guide is to assist clients in applying for an Initial Body Piercing Studio program license. It will guide you through the payment of the fee, and how to apply online

#### Definitions

- Zoning Letter or also known as municipal zoning letter is a legal document which informs commercial property owners, lenders and prospective buyers of zoning laws related to the particular property in question. Typically issued by a city.
- **VERSA Online** is the client portal under DSHS Regulatory Online Licensing Services. Where clients can create an online account to start their online application for their licenses.
- **FEIN** Federal Employee Identification number issued by the Internal Revenue Service.

#### **Overview**

To simplify the instructions on how to start an initial application via VERSA Online for clients. It will help clients and processors to understand the steps on processing an online application.

You can find more information about the Tattoo and Body piercing license on our website: <u>Tattoo and Body Piercing Studios | Texas DSHS</u>

#### **Requirements**

- In Texas we license the studio only.
- Verification Zoning letter can be obtain from your local city or county zoning and planning office.
- Driver's license of the studio owner.
- Physical location of the studio must be indicated in the zoning letter, unless the city or county does not have zoning regulation.
- If the location is out of city limits or does not require zoning, please provide a documentation from your local City or County zoning & planning office for proof.

• If you Fail to provide these requirements, we will place your license application in Deficiency mode. You will be notified via email for 1<sup>st</sup> notice and a letter for the final notice.

## **Rules about Refunds and Credits**

All Licensing fees are non-refundable.

## **Additional Information**

Each studio must publicly display their Body Piercing license with the registered physical while conducting business.

#### Quick links to DSHS Body Piercing Studio website:

- <u>Tattoo and Body Piercing Studios | Texas DSHS</u>
- Licensing Requirements Tattoo and Body Piercing Studios | Texas DSHS
- Laws and Rules Tattoo and Body Piercing Studios | Texas DSHS
- Frequently Asked Questions about Getting a Tattoo or Body Piercing | Texas DSHS
- <u>Contact Information Tattoo and Body Piercing Studios | Texas DSHS</u>

# **Initial License Application**

## **Getting Started**

Required Document Checklist:

| Physical location for the studio/salon          |
|-------------------------------------------------|
| Zoning Letter or proof of no zoning requirement |
| Driver License of the Studio owner(s)           |
| SSN of the Studio owner if sole proprietor      |
| FEIN if not a sole proprietor                   |

## **Create your Online Licensing Services Account**

 New Users must create a new online account thru our DSHS Online Licensing Services website <u>https://vo.ras.dshs.state.tx.us/</u> and click on Register as a New User hyperlink

| nline Licensing Services   Help & Support   Contact Us                                                                                                    | d.                                                                     |
|----------------------------------------------------------------------------------------------------|------------------------------------------------------------------------|
| Check License Status or Search for a License                                                                                                    | Returning User                                                         |
| It is not necessary to register or login to view or search for a license or certification. Begin your<br>license search here to verify that a license holder has a current license with the Department of State<br>Health Services. You can search by name, license type, city or county.                                     | User ID:                                                               |
| Apply for a New License                                                                                                    | Forgot user ID?                                                        |
| To apply for an initial license, please see the <u>Online Licensing Eligibility</u> page to check if your license type is<br>supported before you <u>register as a new user</u> . If you have previously registered using this system, it is not<br>necessary to create another user registration to apply for a new license. | Forgot password?                                                       |
| Renew Your License                                                                                                    | Create a new online<br>account as a first time user.                   |
| To renew an existing license, please verify that your license type is <u>eligible for online renewal</u> . Once you<br>have confirmed that your license may be renewed online, please login with your existing user ID and<br>password, or <u>register as a new user</u> .                                                    | emailed to you to access online<br>services.<br>Register as a new user |
| Asbestos Notifications                                                                                                    |                                                                        |
| It is not necessary to login to view asbestos notifications. <u>Search for a notification</u> by project<br>location, date, name or notification number. If you wish to submit/amend an asbestos notification, you<br>may <u>register as a new user</u> if you have not previously registered using this system.              |                                                                        |
| Lead Notifications                                                                                                    |                                                                        |
| It is not necessary to login to view lead notifications. <u>Search for a lead notification</u> by project<br>location, date, name or notification number. If you wish to submit/amend a lead notification, you may<br><u>register as a new user</u> if you have not previously registered using this system.                  |                                                                        |
| Contact Us   Compact with Texans   File Viewing Info   Internet Pol                                                                                                    | icy                                                                    |

- Fill in the required information with a red asterisk (\*)
  - o Create a unique User ID or use the email address as user ID
  - $\circ$   $\,$  Make sure to select a memorable secret question
- Skip Third Party Payer & complete the captcha question then click Next.

| New User Registration                                                                                                    |                                                                         |  |  |  |
|----------------------------------------------------------------------------------------------------|-------------------------------------------------------------------------|--|--|--|
| All items marked with a (*) are required. You will only complete this process once. After you register, you will login with this account.<br>Enter your details and press "Next". |                                                                         |  |  |  |
| Press "Cancel" to cancel this registration and return to the ma                                                                                                    | ain menu.                                                               |  |  |  |
| Account User Contact Information                                                                                                    |                                                                         |  |  |  |
| * First Name:                                                                                                    | ABC                                                                     |  |  |  |
| Second Name:                                                                                                    |                                                                         |  |  |  |
| * Last Name:                                                                                                    | DEF                                                                     |  |  |  |
| Account Login                                                                                                    |                                                                         |  |  |  |
| * Email                                                                                                    | ABC@test.com (e.g. name@domain.com)                                     |  |  |  |
| * Confirm Email:                                                                                                    | ABC@test.com                                                            |  |  |  |
| Use email address as user ID:                                                                                                    |                                                                         |  |  |  |
| * User ID:                                                                                                    | ABC@test.com                                                            |  |  |  |
| Password Recovery (In case you forget your password, you will b                                                                                                    | e required to answer this question to obtain a new temporary password.) |  |  |  |
| * Secret Question:                                                                                                    |                                                                         |  |  |  |
| Select a predefined question:                                                                                                    | Where were you born?                                                    |  |  |  |
| Or write your own question:                                                                                                    |                                                                         |  |  |  |
| * Secret Answer:                                                                                                    | Place                                                                   |  |  |  |
| Third Party Payer                                                                                                    |                                                                         |  |  |  |
| Accept payment requests from third parties?                                                                                                    | (what's this?)                                                          |  |  |  |
| Security Measures (This helps to prevent automated registrations                                                                                                    | , l                                                                     |  |  |  |
| * Click the white Checkbox next to "I'm not a robot" .                                                                                                    | V I'm not a robot                                                       |  |  |  |
|                                                                                                    | Next Cancel                                                             |  |  |  |
|                                                                                                    | DSUS Cartifications Licenses and Parmits   Disclaimar                   |  |  |  |
|                                                                                                    | Last Lindelad Max 27, 2042                                              |  |  |  |

• The next screen is the preview registration information. You can click Edit to modify details if needed then Save to continue.

| ess "Save" to save the registration.<br>ess "Edit" to modify your registration detail | ls.                        |                 |
|---------------------------------------------------------------------------------------|----------------------------|-----------------|
| ess "Cancel" to cancel this registration and                                          | d return to the main menu. |                 |
| First Name:                                                                           | ABC                        |                 |
| Second Name:                                                                          |                            |                 |
| ast Name:                                                                             | DEF                        |                 |
| Email:                                                                                | ABC@test.com               |                 |
| Jserld:                                                                               | ABC@test.com               |                 |
| Secret Question:                                                                      | Where were you born?       |                 |
| Secret Answer:                                                                        | Place                      |                 |
| Third Party Payer:                                                                    | No                         |                 |
|                                                                                       |                            | Save Edit Cance |
|                                                                                       |                            |                 |

• The System will send a One-Time password to the email address you used to create the account. Make sure to copy the given password and click the hyperlink to go back to the DSHS Online Licensing Services website.

| Texas Department of State Health Services New Online User Registration Index x                                                 |
|----------------------------------------------------------------------------------------------------|
| vo@dshs.state.tx.us<br>to me 👻                                                                                                 |
| Hello dshs,                                                                                                    |
| Thank you for registering for an online account. Please complete your registration by logging on to your account at:           |
| https://vo.ras.dshs.state.tx.us/ 2. Click to go back to the DSHS Online Licensing<br>Services website to login to your account |
| Your online userid is your complete e-mail address and your temporary password is provided below.                              |
| Please note that your online password is case sensitive.                                                                       |
| USERID : <u>Educid 2000 gov</u> ill.com<br>PASSWOI D: qTwSCaU2 1. Copy one time password                                       |
| *** Note: This is an automated email. Do NOT reply to this message.                                                            |

• Go ahead and enter the created user ID and the one-time password to login.

| Iser ID:  |         |         |
|-----------|---------|---------|
| ABC@te    | st.com  |         |
| Password  |         |         |
| •••••     | •••••   | Cian In |
| Forgot pa | ssword? |         |
| Torgot pa | ssword? |         |

## **Change your DSHS online Password**

• After logging in the system will prompt you to enter your new password and click save once completed.

| TEXAS<br>Health and Human<br>Health Services                    |                                                   |                                                          |
|-----------------------------------------------------------------|---------------------------------------------------|----------------------------------------------------------|
| Services realtin services                                       |                                                   | Contact your licensing board or program   Internet Polic |
|                                                                 |                                                   | Logged in as Example, Example                            |
|                                                                 |                                                   | Logoff Contact Us                                        |
|                                                                 |                                                   |                                                          |
| Update Default Registration Information                         |                                                   |                                                          |
| Enter your new password and press "Save".                       |                                                   |                                                          |
| Your new password must contain the following:                   |                                                   |                                                          |
| <ul> <li>a minimum of (8) characters</li> </ul>                 |                                                   |                                                          |
| <ul> <li>must not be the same as your user id</li> </ul>        |                                                   |                                                          |
| <ul> <li>must not be a variation of your user id</li> </ul>     |                                                   |                                                          |
| <ul> <li>must contain at least (1) numeric character</li> </ul> |                                                   |                                                          |
| <ul> <li>must contain at least (1) special character</li> </ul> |                                                   |                                                          |
| * Old or Temporary Password:                                    |                                                   | ]                                                        |
| * New Password:                                                 |                                                   | ]                                                        |
| Confirm Password:                                               |                                                   | 1                                                        |
|                                                                 |                                                   |                                                          |
|                                                                 |                                                   | Save                                                     |
|                                                                 |                                                   |                                                          |
| 00107                                                           | Cortifications, Liconson and Permits I Disclaimer |                                                          |
| DSHS                                                            | Lest Undeted Mar 27, 2012                         |                                                          |
|                                                                 | Last Opdated Mar 27, 2013                         |                                                          |

## **Initial Onboarding required information**

• If you hold an individual license, please provide the required information with a red asterisk (\*), but if you hold license for a facility, business, or organization, please skip this step by clicking next button or the Main Menu to start the initial application.

| TEXAS<br>Health and Human<br>Services                                                                                                    | Contact your licensing board or program   Internet Policy<br>Logged in as Example, Example                                                                                                    |
|----------------------------------------------------------------------------------------------------|----------------------------------------------------------------------------------------------------|
|                                                                                                    |                                                                                                    |
| Initial Onboarding - Linking to Existing Licenses                                                                                         |                                                                                                    |
| Please click on the "Contact Us" link to contact the applicable agence                                                                    | cy to complete your onboarding process                                                                                                    |
| If you do not hold an existing D\$H\$/HH\$C license, choose NEX<br>Menu to continue. If you hold a license for an individual, please prov | CT to continue. If you hold a license for a facility/business/organization, please skip this screen and click Main<br>vide your individual license information to support linking your online account to existing license records. |
| Press "Next" to submit                                                                                                    |                                                                                                    |
| Individual Licensess information                                                                                                    |                                                                                                    |
| <ul> <li>Last Name:</li> </ul>                                                                                                    | Example                                                                                                    |
| SSN:                                                                                                    | Full digits of SSN                                                                                                    |
| <ul> <li>SSN (confirm):</li> </ul>                                                                                                    | Full digits of SSN                                                                                                    |
| Date Of Birth:                                                                                                    | 04/05/1999 (mm/dd/yyyy)                                                                                                    |
| Security Measures (This helps to prevent automated registrations.)                                                                        |                                                                                                    |
| * Type the characters from the picture below (without spaces):                                                                            | V I'm not a robot                                                                                                    |
|                                                                                                    | Next                                                                                                    |
|                                                                                                    |                                                                                                    |
| DSHS                                                                                                    | Certifications Licenses and Permits   Disclaimer                                                                                                    |
|                                                                                                    | Last Updated Mar 27, 2013                                                                                                    |

## **Apply for your License**

To start the Initial Application:

- Choose Board "Tattoo & Body Piercing Studios Program"
- Then, choose Application type "Initial Body Piercing Studio Permit"
- Then click select

| TEXAS<br>Health and Human<br>Services Health Services                                                                                                    | <u>Contact your licensing board or program   Internet Polic</u><br>Logged in as <b>Example, Example</b><br>Update Profile   Logoff   Contact Us |
|----------------------------------------------------------------------------------------------------|----------------------------------------------------------------------------------------------------|
| Quick Start Menu<br>To start choose an option and you will return to this Quick Start menu after you have finished. If no licenses display<br>under the options, and you are licensed, select 'Add Licenses to Registration' to add your license(s) to your registration.<br>Go to Asbestos/Demo Notification menu below to submit, search or pay for a Notification invoice. | License Information<br>No License Information Available                                                                                         |
| Start a New Application or Take An Exam What are you applying for? Tattoo & Body Piercing Studios Program Initial Tattoo Studio Permit Select                                                                                                    |                                                                                                    |

• Read the Introduction page. Please be mindful that all license fees are nonrefundable, and a zoning verification letter is required. Click next to proceed.

| Introduction                       | Initial Tattoo Studio Permit - Introduction                                                                                                    |  |
|------------------------------------|----------------------------------------------------------------------------------------------------|--|
| • Function Suitability             | vercome to the lattoo & Body Piercing program's online application for initial licensure. Follow the instructions on each screen to complete<br>your application. Your information will not be saved until you complete the application and submit your information and fees.                                                                                      |  |
| Name and Organizational<br>Details | Before applying for this license, contact your local zoning authority to ensure that the proposed location for this Studio follows existing city/county zoning codes.                                                                                                    |  |
| Contact Information                | A license will not be issued until this documentation has been received by the Department.                                                                                                    |  |
| Select Attributes                  | License fees are non-refundable.                                                                                                    |  |
| Hours of Operation                 | APPLYING FOR A TEMPORARY EVENTS LICENSE:<br>Application and face must be submitted to the Department 20 calendar days prior to the event. A temporary event license is valid for a                                                                                                    |  |
| Other Questions                    | maximum of <u>seven</u> days in conjunction with a single event.                                                                                                    |  |
| Business Ownership                 | If you need further assistance, our contact information is available at 512-834-6600 or tbp.reg@dshs.texas.gov                                                                                                    |  |
| Event Dates                        | Press "Next" to continue.                                                                                                    |  |
| Attachments                        | Press "Cancel" to cancel this application and return to the main menu.                                                                                                    |  |
| Application Summary                | PRIVACY NOTIFICATION: With few exceptions, you have the right to request and be informed about information that the State of Texas                                                                                                    |  |
|                                    | collects about you. You are entitled to receive and review the information upon request. You also have the right to ask the state agency to correct any information that is determined to be incorrect. See http://www.dshs.state.bc.us for more information on Privacy Notification. (Reference: Government Code, Section 522.021, 522.023, 559.003, and 559.004) |  |
|                                    | Next Cancel                                                                                                    |  |

• Since you are applying for an Initial license select "NO" on all screening questions, then click next.

| TEXAS<br>Health and Human<br>Services | Texas Department of State<br>Health Services <u>Contact your licens</u>                                                                                               | i <u>ing board or program    </u><br>Logged in as <b>Examp</b> | nternet Po<br>ble, Examr |
|---------------------------------------|----------------------------------------------------------------------------------------------------|----------------------------------------------------------------|--------------------------|
|                                       | <u>Main Menu   U</u>                                                                                                    | <u>pdate Profile   Logoff  </u>                                | Contact I                |
| Introduction<br>Function Suitability  | Initial Tattoo Studio Permit - Function Suitability<br>Answer the questions and press "Next".<br>Press "Previous" to return to the previous section.                  |                                                                |                          |
| Name and Organizational<br>Details    | Press "Cancel" to cancel this application and return to the main menu.                                                                                                |                                                                |                          |
| Contact Information                   | Question                                                                                                    | Answer                                                         |                          |
| Select Attributes                     | Are you attempting to renew an existing license/registration/permit?                                                                                                  | <ul> <li>Yes</li> <li>No</li> </ul>                            |                          |
| Hours of Operation                    | Are you applying for a permit amendment (example: change of dba name or change of business                                                                            | O Yes                                                          |                          |
| Other Questions                       | location)?                                                                                                    | No                                                             |                          |
| Business Ownership                    | Are you applying for new permit due to Change of Ownership or Change of Legal Entity type?                                                                            | O Yes                                                          |                          |
| Event Dates                           |                                                                                                    | No                                                             |                          |
| Attachments                           | Are you applying for this license as a response to onsite inspection, warning letter or Notice of<br>Violation received from the Department of State Health Services? | <ul> <li>Yes</li> <li>No</li> </ul>                            |                          |
| Application Summary                   |                                                                                                    | Previous Next                                                  | Cancel                   |

• Name and Organizational Details

Please follow steps and provide the required information, once completed click next.

- Organization name is the company's name or DBA (Doing Business As name)
- Tax number:
  - For sole proprietor use the owner's SSN#, for other business types use the business FEIN
- Entity select the type of business structure.

| Introduction<br>Function Suitability | Initial Tattoo Studio Permit -<br>Please enter your organization<br>Press "Previous" to return to th | Name and Organizational Details<br>al details and press "Next" to continue.<br>ne previous section.                                                                                                    |       |
|--------------------------------------|----------------------------------------------------------------------------------------------------|----------------------------------------------------------------------------------------------------|-------|
| Details                              | Press "Cancel" to cancel this application and return to the main menu.                               |                                                                                                    |       |
| Contact Information                  | * Organization Name:                                                                                 | The Best of the Best                                                                                                    |       |
| Select Attributes                    | * Tax Number:                                                                                        |                                                                                                    |       |
| Hours of Operation                   | * Tax Number:                                                                                        |                                                                                                    |       |
| Other Questions                      |                                                                                                    | O 501c3 (Tax Exempt)                                                                                                    |       |
| Business Ownership                   |                                                                                                    | City Health Department                                                                                                    |       |
| Event Dates                          |                                                                                                    | Corporation                                                                                                    |       |
| Attachments                          |                                                                                                    | O DBA                                                                                                    |       |
| Application Summary                  |                                                                                                    | Fire Dept / EMS     Government                                                                                                    |       |
|                                      | <ul> <li>Entity Type:</li> </ul>                                                                     | Hospital Authority     Hospital Authority     Hospital District     LLC     LLP     LP     Partnership     Partnership Unincorporated     Sole Owner/Proprietorship     Unincorporated Association     University / College |       |
|                                      |                                                                                                    | Previous Next Ca                                                                                                    | ancel |

• Contact Information

Please follow steps and provide the required information, once completed click next.

• Main Address – this information cannot be changed, make sure to enter the Physical location & phone # of the studio.

| Copy From:     | Сору           |  |
|----------------|----------------|--|
| Street Number: | 123            |  |
| * Address:     | Main st        |  |
| Zip Code: 🔞    | 12345          |  |
| City:          | Test           |  |
| * State: 😡     | Texas 🗸        |  |
| County:        | TRAVIS         |  |
| Country:       | United States  |  |
| Phone Number:  | (999-999-9999) |  |
| Extension:     |                |  |
| E-mail:        | ABC@test.com   |  |

 Physical Location – enter the physical location of the studio that requires a license. Make sure to enter the required phone # (follow format), & email address

| Street Number:                             | 123             |  |
|--------------------------------------------|-----------------|--|
| * Address:                                 | Main st         |  |
|                                            |                 |  |
| Zip Code: 🔞                                | 12345           |  |
| City:                                      | Test            |  |
| * State: 😡                                 | Texas 🗸         |  |
| County:                                    | TRAVIS          |  |
| Country:                                   | United States 🗸 |  |
| <ul> <li>Phone Number:</li> </ul>          | (999-999-9999)  |  |
| Extension:                                 |                 |  |
| <ul> <li>E-mail:</li> </ul>                | ABC@test.com    |  |
| <ul> <li>Organization<br/>Name:</li> </ul> | Test Company    |  |

 Mailing address – address where you want us to mail the license certificate once application has been approved and the renewal notice once it is time for renewal

| Copy From:      | Сору          |
|-----------------|---------------|
| Street Number:  | 111           |
| Address:        | Company rd    |
| Zin Coda:       | 00766         |
| Zip Code.       | 98785         |
| City:           | Test          |
| State: 😡        | Texas 🗸       |
| County:         | HAYS          |
| Country:        | United States |
| Phone Number:   | (999-999-999) |
| Extension:      |               |
| E-mail:         | ABC@test.com  |
| Contact Person: | Jane Doe      |
| Organization    |               |

• Select the attribute that applies to your license situation:

#### only select one

- Select "Body Piercing Studio with Tattoo" if you have an active tattoo license linked to your account or if you are applying for a tattoo license at the same time. (fee \$ 309.00)
- If you are applying for Body Piercing Temporary event license (fee \$ 206.00)
- If you are applying for Body Piercing with Tattoo Temporary event license (fee \$ 155.00)
- If you are only applying for Initial Body Piercing license (fee \$ 412.00)
- Click next

| Initial Body Piercing Studio Po                                      | ermit - Select Attributes                                       |                                   |                                              |
|----------------------------------------------------------------------|-----------------------------------------------------------------|-----------------------------------|----------------------------------------------|
| Select the license for which you                                     | are applying. The tattoo licer                                  | nse must be at the s              | ame location and have the same ownership.    |
| Listed below are the license attr                                    | ibutes you may add or delete                                    | i                                 |                                              |
| Please select/de-select the desi                                     | red attribute and press "Next                                   | " to continue.                    |                                              |
| Press "Previous" to return to the                                    | previous section.                                               |                                   |                                              |
| Press "Cancel" to cancel this ap<br>If Return to Summary Button is a | plication and return to the ma<br>available. Press "Return to S | ain menu.<br>ummary" to return to | the summary.                                 |
| Attribute Type:                                                      | Category                                                        |                                   |                                              |
|                                                                      | Exists On License                                               | Request To Add                    |                                              |
| * Attributes:                                                        |                                                                 |                                   | Body Piercing Only                           |
|                                                                      |                                                                 |                                   | Body Piercing Studio with Tattoo             |
|                                                                      |                                                                 |                                   | Body Piercing Temporary Event with Tattoo    |
|                                                                      |                                                                 |                                   | Body Piercing Temporary Event with no Tattoo |
|                                                                      |                                                                 |                                   | Previous Next Cancel                         |

- Information
  - Hours of operation are required, if by appointment only, than put the earliest and latest you work a day.

| Initial Body Piercing Studio Permit - Information<br>Press "Previous" to return to previous page. |          |      |        |
|---------------------------------------------------------------------------------------------------|----------|------|--------|
| Press "Next" to go to next page.                                                                  |          |      |        |
| Press "Cancel" to Cancel application and go back to Quick Start Menu.                             |          |      |        |
| If Return to Summary Button is available. Press "Return to Summary" to return to the summary.     |          |      |        |
| If Save Button is available. Press "Save" to save the information and return to the summary.      |          |      |        |
| Hours of Operation                                                                                |          |      |        |
| Please enter your hours of operation.                                                             |          |      |        |
| Please enter your Hours of Operation.<br>hh:mm am/pm - hh:mm am/pm 9:00 am - 11 pm                |          |      |        |
|                                                                                                   | Previous | Next | Cancel |

- Select the Business Start date and make sure to follow format date
- Check box if the question applies to your purpose of the application, if not leave it unchecked and click next to proceed to the next step

| Initial Body Piercing Studio Permit - Information                                                                                                    |  |  |  |
|----------------------------------------------------------------------------------------------------|--|--|--|
| Press "Previous" to return to previous page.                                                                                                    |  |  |  |
| Press "Next" to go to next page.                                                                                                    |  |  |  |
| Press "Cancel" to Cancel application and go back to Quick Start Menu.                                                                                                    |  |  |  |
| If Return to Summary Button is available. Press "Return to Summary" to return to the summary.                                                                               |  |  |  |
| If Save Button is available. Press "Save" to save the information and return to the summary.                                                                                |  |  |  |
| Other Questions                                                                                                    |  |  |  |
| Business Start Date (date owner started<br>* or will start offering Body Piercing<br>services at this location [mm/dd/yyyy]):<br>(mm/dd/yyyy)                               |  |  |  |
| Are you applying for this license as a<br>response to onsite inspection, warning<br>letter or Notice of Violation received from<br>the Department of State Health Services? |  |  |  |
| Previous Next Cancel                                                                                                    |  |  |  |

 Business Ownership – Fill out the owner's information. If you have multiple owners, press the Add button for each other owner you have. Once all information is filled in, press Next.

| Initial Body Piercing Studio Permit - Information                      |                                                                                   |  |  |  |
|------------------------------------------------------------------------|-----------------------------------------------------------------------------------|--|--|--|
| Press "Previous" to return to previous page.                           |                                                                                   |  |  |  |
| Press "Next" to go to next page.                                       |                                                                                   |  |  |  |
| Press "Cancel" to Cancel application and go back to Q                  | uick Start Menu.                                                                  |  |  |  |
| If Return to Summary Button is available. Press "Retur                 | rn to Summary" to return to the summary.                                          |  |  |  |
| If Save Button is available. Press "Save" to save the in               | formation and return to the summary.                                              |  |  |  |
| Add Business Ownership Add                                             |                                                                                   |  |  |  |
| Business Ownership                                                     |                                                                                   |  |  |  |
| Please list Names, Dates of Birth, and Driver's Lice<br>a corporation. | ense Numbers for sole owner, for each partner, or top 3 officers if your business |  |  |  |
| * Name: Ex                                                             | kample Example                                                                    |  |  |  |
| * Date of Birth: 04                                                    | (/05/1999 (mm/dd/yyyy)                                                            |  |  |  |
| * Driver's License: 12                                                 | 23123123                                                                          |  |  |  |
|                                                                        |                                                                                   |  |  |  |
|                                                                        | Previous Next Cancel                                                              |  |  |  |

 This page is for Initial Temporary Event applications ONLY – Click the Add buttonand enter the start and end dates of the event. Temp events cannot last longer than <u>seven</u> days. if this does not apply to you, leave it blank and click next.

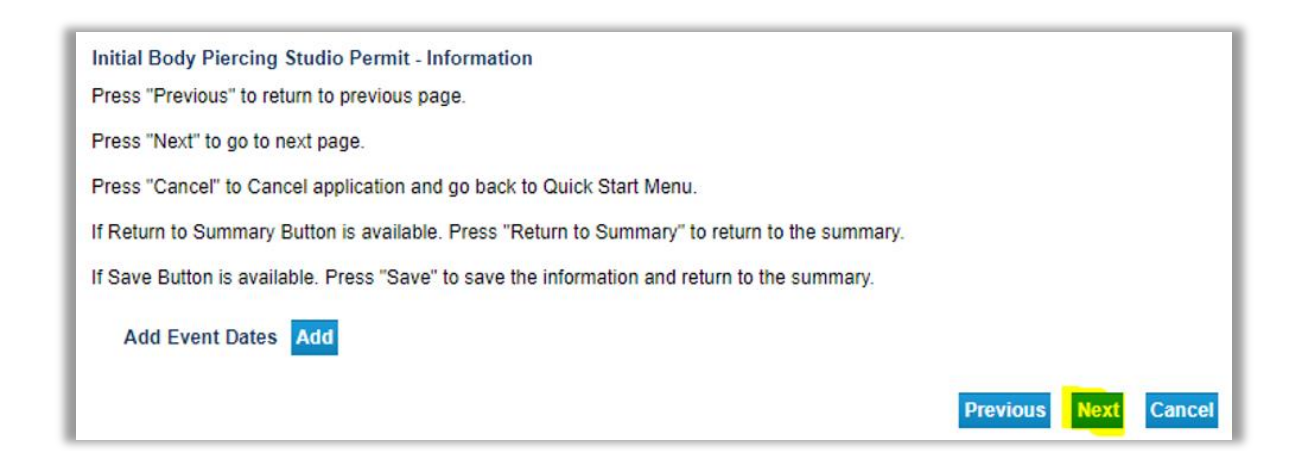

- Attachments attach the required zoning verification letter to upload into the system.
  - Click "choose file" , locate and select the document.
  - Enter Notes: "ZONING VERIFICATION LETTER"
  - Click the attach button

| Initial Body Piercing Studio Permit - Attachments |                                                                       |              |      |        |
|---------------------------------------------------|-----------------------------------------------------------------------|--------------|------|--------|
| Please attach to upload th                        | ne zoning verification requirement.                                   |              |      |        |
| Locate a file with the "Bro                       | wse" button and press "Attach" or "Remove" as is required.            |              |      |        |
| Press "Next" when there                           | are no more files to attach.                                          |              |      |        |
| Press "Previous" to return                        | to the previous screen.                                               |              |      |        |
| Press "Cancel" to cancel                          | this application and return to the main menu.                         |              |      |        |
| File Name:<br>Notes:                              | Choose File harris counting letter .pdf<br>ZONING VERIFICATION LETTER |              |      |        |
|                                                   | Atta                                                                  | ch. Previous | Next | Cancel |

This is the indication that the file was successfully uploaded. Repeat the attach steps for all documents you need to upload, then Click next to continue.

| Initial Body Piercing Studio Permit - Attachments                               |                                                              |  |  |  |  |
|---------------------------------------------------------------------------------|--------------------------------------------------------------|--|--|--|--|
| Please attach to upload the zoning verification requirement.                    | Please attach to upload the zoning verification requirement. |  |  |  |  |
| Locate a file with the "Browse" button and press "Attach" or "Remove" as is re- | quired.                                                      |  |  |  |  |
| Press "Next" when there are no more files to attach.                            |                                                              |  |  |  |  |
| Press "Previous" to return to the previous screen.                              |                                                              |  |  |  |  |
| Press "Cancel" to cancel this application and return to the main menu.          |                                                              |  |  |  |  |
| Files Uploaded                                                                  |                                                              |  |  |  |  |
| harris county zoning letter .pdf ZONING VERIFICA                                | FION LETTER View Remove                                      |  |  |  |  |
| Total Size of Attached Files: 36628                                             |                                                              |  |  |  |  |
| File Name: Choose File No file chosen                                           |                                                              |  |  |  |  |
| Notes.                                                                          |                                                              |  |  |  |  |
|                                                                                 | Attach Previous Next Cancel                                  |  |  |  |  |

• Application Summary - you can edit any of the information you have inputted by clicking the Edit buttons. Review all the information to verify it's correct, then click Submit to proceed.

| Introduction<br>Function Suitability<br>Name and Organizational Details<br>Ocntact Information | Initial Body Piercing<br>Review the data and press<br>Press "Previous" to return<br>Press "Cancel" to cancel th | Studio Permit - Informati<br>"Submit" to submit this applicatio<br>to the previous section.<br>his application and return to the m | on<br>n.<br>ain menu.              |            |               |
|------------------------------------------------------------------------------------------------|----------------------------------------------------------------------------------------------------|----------------------------------------------------------------------------------------------------|------------------------------------|------------|---------------|
| Select Attributes                                                                              | Application                                                                                                    | License Type: Body Piercing                                                                                                    | Studio Application Date:           | 04/28/2023 |               |
| Hours of Operation                                                                             |                                                                                                    |                                                                                                    |                                    |            |               |
| Other Questions                                                                                |                                                                                                    | Organization Manag                                                                                                    | TEOT TT 00.04.0000                 |            |               |
| Business Ownership                                                                             | Organization<br>Detail:                                                                                         | Organization Name:                                                                                                    | Tax Number                         | Edit       |               |
| Event Dates                                                                                    |                                                                                                    | Doing Business As Name:                                                                                                    | Type: FEIN                         |            |               |
| Attachments                                                                                    |                                                                                                    | Tax Number: ********                                                                                                    |                                    |            |               |
|                                                                                                | General<br>Addresses                                                                                            | Main Address Physical Loc Name: Mailing Address Name:                                                                              | 3 3<br>TRAVIS<br>78751<br>US<br>US | Edit       |               |
|                                                                                                | Hours of<br>Operation                                                                                           | Please enter your Hours of Op<br>hh:mm am/pm - hh:mm am/pn                                                                         | eration.<br>1                      | Edit       |               |
|                                                                                                |                                                                                                    |                                                                                                    |                                    | Previous   | Submit Cancel |

• Once you have clicked submit, please read the attestation page. If you agree, select Yes, and click Next. If you click No, you will not be able to submit your application.

| TEXAS<br>Health and Human<br>Services | fexas Department of State<br>Health Services <u>Contact your licensing board or program   Internet Polic</u><br><i>Logged in as Example, Example</i><br><u>Main Menu   Update Profile   Logoff   Contact Us</u>                                                                               |  |  |
|---------------------------------------|----------------------------------------------------------------------------------------------------|--|--|
| Introduction                          | Initial Body Piercing Studio Permit - Attestation                                                                                                    |  |  |
| Function Suitability                  | Press "Previous" to return to the previous section.                                                                                                    |  |  |
| Name and Organizational Details       | Press "Next" to continue.                                                                                                    |  |  |
| Contact Information                   | Press Cancel to cancel this application and feturn to the main menu.                                                                                                    |  |  |
| Select Attributes                     | I certify that I have read and understand the applicable rules of 25 Texas Administrative Code, Chapter 229, and agree to comply with them.<br>I understand that it is a violation of DSHS rules and the Texas Penal Code §37.10 to submit any false or fraudulent information or             |  |  |
| Hours of Operation                    | documents in order to obtain a license. If signing as a sole proprietor, I certify that I have filed the assumed name certificate in appropriate<br>counties pursuant to Business and Commerce Code, Chapter 36. I certify that the studio at the address listed above is in an area in which |  |  |
| Other Questions                       | the location is permissible under local zoning codes.                                                                                                    |  |  |
| Business Ownership                    | ♥ Yes ○ No                                                                                                    |  |  |
| Event Dates                           |                                                                                                    |  |  |
| Attachments                           | Previous Submit Cancel                                                                                                    |  |  |
| Application Summary                   |                                                                                                    |  |  |

• Fee and Summary Report Page

You have the option to pay now or later. View PDF Summary Report button is available to view the application summary, but you should have received an email from the system giving you a PDF format copy of your submitted application.

| Fee and Summary Report<br>Your application data has been sub                                                              | mitted. Click on "View PDF Summary Report"                                                                                                    | and print this | report for yo | ur records.             |                    |
|----------------------------------------------------------------------------------------------------|----------------------------------------------------------------------------------------------------|----------------|---------------|-------------------------|--------------------|
| You are required to pay the amount be<br>Press "Pay Now" to proceed to the fee<br>Press "Pay Later" to return to the main | You are required to pay the amount below for your application to be processed.<br>Press "Pay Now" to proceed to the fee payment page.<br>Press "Pay Later" to return to the main menu. Select "Pay for Online Applications" from the main menu when you are ready to pay. |                |               |                         |                    |
| Fees                                                                                                    |                                                                                                    |                |               |                         |                    |
| Total Amount Due:                                                                                                    | \$412.00                                                                                                    |                |               |                         |                    |
| Deficiencies                                                                                                    |                                                                                                    |                |               |                         |                    |
| 1. Fee due                                                                                                    |                                                                                                    |                |               |                         |                    |
|                                                                                                    | _                                                                                                    |                |               |                         |                    |
|                                                                                                    | Fix                                                                                                    | Pay Now        | Pay Later     | View PDF Summary Report | Get ADOBE" READER" |

If you decided to pay later, you can locate the fees that are dues in the main page, under Additional Activities "Make Payments" by clicking select.

| Quick Start Menu                                                                                                    |    |  |  |  |  |
|----------------------------------------------------------------------------------------------------|----|--|--|--|--|
| To start choose an option and you will return to this Quick Start menu after you have finished. If no licenses display      |    |  |  |  |  |
| under the options, and you are licensed, select 'Add Licenses to Registration' to add your license(s) to your registration. |    |  |  |  |  |
| Go to Asbestos/Demo Notification menu below to submit, search or pay for a Notification invoice.                            |    |  |  |  |  |
|                                                                                                    |    |  |  |  |  |
| Start a New Application or Take An Exam                                                                                     |    |  |  |  |  |
| What are you applying for?                                                                                                  |    |  |  |  |  |
| <choose board=""></choose>                                                                                                  |    |  |  |  |  |
| <choose application=""> V</choose>                                                                                          | ct |  |  |  |  |
| View Application Status                                                                                                    |    |  |  |  |  |
| View the status of my applications (3) Sele                                                                                 | ct |  |  |  |  |
| Additional Activities                                                                                                    |    |  |  |  |  |
| Authorized Representative Sele                                                                                              | ct |  |  |  |  |
| Make Payments (3) Sele                                                                                                    | ct |  |  |  |  |
| Secure Mailbox Sele                                                                                                    | ct |  |  |  |  |
| Add Licenses To Registration Sele                                                                                           | ct |  |  |  |  |

## Pay for your License

- if you click "Pay Now" it will send you to Online Application Payment page
- select the preferred payment method, then click next

| Online Application Payment<br>Select the applications you wish to pay for and press "Next" to continue |                                 |                |               |                      |            |
|----------------------------------------------------------------------------------------------------|---------------------------------|----------------|---------------|----------------------|------------|
| Press "Main Menu" to r                                                                                 | eturn to the main menu          |                |               |                      |            |
| Application Number                                                                                     | Description                     | License Number | License Type  | Applicant Name       | Fee        |
| 35964                                                                                                  | Initial Tattoo Studio<br>Permit |                | Tattoo Studio | The Best of the Best | \$927.00 🗹 |
| ayment Method                                                                                          | Credit Card                     |                |               |                      |            |
|                                                                                                    | ⊖ ACH                           |                |               |                      |            |
|                                                                                                    |                                 |                |               |                      | Next Mair  |

• to pay, the system will send you to a third-party website to enter your payment info, please provide the required information, then click next

| NIČ                  |            |             |                         |                                                        | Contact           |
|----------------------|------------|-------------|-------------------------|--------------------------------------------------------|-------------------|
| Payment              |            |             |                         |                                                        |                   |
| Payment Type         |            |             |                         | Transaction Sum                                        | nary              |
| Crec                 | dit/Debit  | Card        |                         | Department of State Health S<br>Regulatory Licensing P | ayment \$927.00   |
| Customer Information |            |             |                         | 10                                                     | IAL 3321.00       |
| Country *            |            | Complete al | I required fields [ * ] | Need Help?                                             |                   |
| United States 🗸      |            |             |                         | Please complete the Customer In                        | formation Section |
| First Name *         | La         | st Name *   |                         |                                                        |                   |
| Example              | <b>0</b> E | Example     | <b>e</b>                |                                                        |                   |
| Address *            |            |             |                         |                                                        |                   |
| 123 SALON ST         |            |             | <b>Ø</b>                |                                                        |                   |
| Address 2            |            |             |                         |                                                        |                   |
|                      |            |             |                         |                                                        |                   |
| City *               | St         | ate *       |                         |                                                        |                   |
| HOUSTON              | 0          | TX - Texas  | ✓ ⊘                     |                                                        |                   |
| ZIP/Postal Code *    |            |             |                         |                                                        |                   |
| 12345                | 0          |             |                         |                                                        |                   |
| Phone Number *       |            |             |                         |                                                        |                   |
| 123-123-1236         | 0          |             |                         |                                                        |                   |
| Email * 🍘            |            |             |                         |                                                        |                   |
| EXAMPLE@EXAMPLE.COM  | 0          |             |                         |                                                        |                   |
|                      |            |             | Next >                  |                                                        |                   |
| Payment Information  |            |             |                         |                                                        |                   |
|                      |            |             |                         |                                                        |                   |
| Cancel               |            |             |                         |                                                        |                   |

• if you select ACH, you need to enter this information:

| Name on Account *                                     | Complete all required field |
|-------------------------------------------------------|-----------------------------|
|                                                       |                             |
| Routing Number *                                      | Account Number * 🍘          |
|                                                       |                             |
|                                                       | Re-enter Account Number. *  |
| Pay                                                   |                             |
|                                                       | Checking () Savings         |
| 012345678 01234567890<br>Region Number Account Number |                             |
| Routing remotel Account remote                        |                             |
|                                                       | Next                        |
|                                                       |                             |

• If you select Credit Card, you will need to enter your card information:

| ayment Information     |                                                   |  |  |  |  |
|------------------------|---------------------------------------------------|--|--|--|--|
| Credit Card Number * 🍘 | Complete all required fields [*] Credit Card Type |  |  |  |  |
| Expiration Month *     | Expiration Year *                                 |  |  |  |  |
| Select a Month         | Select a Year 🗸 🗸                                 |  |  |  |  |
| Security Code * 🕐      |                                                   |  |  |  |  |
| Name on Credit Card *  |                                                   |  |  |  |  |
|                        |                                                   |  |  |  |  |
|                        | Next >                                            |  |  |  |  |

- After clicking next, it will send you to your payment summary. You can make some edits if you may.
- Answer the captcha question
- Then select submit once completed

| Payment                                                        |                                          |                |
|----------------------------------------------------------------|------------------------------------------|----------------|
| Payment Type                                                   |                                          | ×.             |
|                                                                | Credit/Debit Card                        |                |
| Customer Information                                           |                                          | ×.             |
| Address<br>Michael Lee<br>300 Tanjero Way<br>Austin , TX 78753 | Phone Number<br>5122525555               | Edit           |
| Country<br>United States                                       | Email Address<br>nezukochanilc@gmail.com |                |
| Payment Information                                            |                                          | 1              |
| <b>Credit Card</b><br>Visa ****2033<br>Exp. 05/2026            | Name on Credit Card<br>Michael Lee       | Edit           |
| Verification                                                   |                                          |                |
| I'm not a robot                                                | reCAPTCHA<br>Privacy - Terms             |                |
| Cancel                                                         |                                          | Submit Payment |

## **Application Status**

Once the application has been submitted it will be placed in queue for processing. To see the progress of your application you can view the status from the main page under "View Application Status" by clicking select.

| Quick Start Menu                                                                                                    |
|----------------------------------------------------------------------------------------------------|
| To start choose an option and you will return to this Quick Start menu after you have finished. If no licenses display      |
| under the options, and you are licensed, select 'Add Licenses to Registration' to add your license(s) to your registration. |
| Go to Asbestos/Demo Notification menu below to submit, search or pay for a Notification invoice.                            |
|                                                                                                    |
| Start a New Application or Take An Exam                                                                                     |
| What are you applying for?                                                                                                  |
| <choose board=""></choose>                                                                                                  |
| <choose application=""></choose>                                                                                            |
|                                                                                                    |
| View Application Status                                                                                                    |
| View the status of my applications (3) Select                                                                               |
|                                                                                                    |

#### You will find all the applications that you've submitted and their status

| Application S<br>Below is a list<br>Press "Back" to | tatus Inquiry<br>of outstanding/pending applications<br>o return to the main menu. |                       |        |              |       |          |
|-----------------------------------------------------|------------------------------------------------------------------------------------|-----------------------|--------|--------------|-------|----------|
| Submission<br>Date                                  | Application Name                                                                   | Application<br>Number | Status | Deficiencies | Notes |          |
| 03/24/2023                                          | Initial Asbestos Abatement<br>Worker                                               | 51883                 | Open   | 1. Fee due   |       |          |
| 03/15/2023                                          | AVC Initial Registration                                                           | 279729                | Open   |              |       |          |
| 03/24/2023                                          | AVC Initial Registration                                                           | 279874                | Open   |              |       |          |
|                                                     |                                                                                    |                       |        |              |       | Previous |

By clicking the application, you will have an option to "Withdraw Application" or "Submit Document(s)"

| Submission Date    | 03/15/2023                                   |
|--------------------|----------------------------------------------|
| Application Name   | AVC Initial Registration                     |
| Application Number | 279729                                       |
| Status             | Open                                         |
| Deficiencies       |                                              |
| Notes              |                                              |
|                    | Withdraw Application Submit Document(s) Done |

## **Resources**

## **Texas Department of State Health Services (DSHS) Website**

#### https://www.dshs.texas.gov/

This is the main website for the Texas Department of State Health Services. From this website, you can find different programs and services the state agency provides to the people of Texas.

## **DSHS Licensing Program Website Name**

Applications and Forms – Tattoo and Body Piercing Studios

This page contains a link to the VERSA Online system for applying online, the fee schedule, and the amendment application form.

## **Eligibility by License Type**

eligibility-by-license-type-online-licensing-help-center

This page contains information regarding license and application types supported by the Division for Consumer Protection Online Licensing System.

#### **State Statute/Program Regulations**

Laws and Rules – Tattoo and Body Piercing Studios

DSHS Consumer Protection Division dshs.texas.gov/business-compliance